## CODESYS – OPC UA Information models

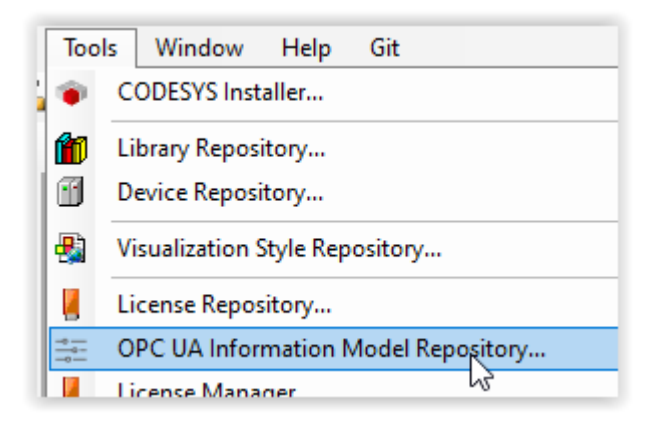

| ≟ OPC UA In  | formation Models                                  | ×                |
|--------------|---------------------------------------------------|------------------|
| Location     | System                                            | ✓ Edit Locations |
|              | C:\ProgramData\CODESYS\OPC UA Information Models) |                  |
| Installed OP | C UA information models                           | Install          |
| Publisher    |                                                   | 12               |

| E Assign Documentation to OPC UP Information Models |                              |  |  |  |  |  |  |  |
|-----------------------------------------------------|------------------------------|--|--|--|--|--|--|--|
| S Assign 🕥 Unassign 🛋 Rename                        |                              |  |  |  |  |  |  |  |
| OPC UA Information Models to install                | Found PDF files              |  |  |  |  |  |  |  |
| •™ http://opcfoundation.org/UA/PlasticsRu           | EUROMAP82.1_Release_1.01.pdf |  |  |  |  |  |  |  |
|                                                     | OK Cancel                    |  |  |  |  |  |  |  |

| Installed OPC UA information models |                                                                         |   |  |  |  |  |  |  |  |  |
|-------------------------------------|-------------------------------------------------------------------------|---|--|--|--|--|--|--|--|--|
| Publisher:                          | (All publishers)                                                        | ~ |  |  |  |  |  |  |  |  |
| • Mhttp:                            | //opcfoundation.org/UA/ 15/07/2020 opcfoundation.org                    |   |  |  |  |  |  |  |  |  |
| • Mitp:                             | //opcfoundation.org/UA/DI/ 02/06/2020 opcfoundation.org                 |   |  |  |  |  |  |  |  |  |
| • http:                             | //opcfoundation.org/UA/PlasticsRubber/TCD/ 01/06/2020 opcfoundation.org |   |  |  |  |  |  |  |  |  |
| •™ https                            | ://codesys.com/UA/objecttest/ 23/07/2021 codesys.com                    |   |  |  |  |  |  |  |  |  |

Install additional related (required) information models. E.g.:

# https://reference.opcfoundation.org/PlasticsRubber/GeneralTypes/v103/docs/A

| • OPC UA Info                          | ormation Models                                                                                                    | ×             |
|----------------------------------------|----------------------------------------------------------------------------------------------------|---------------|
| Location                               | Edit Locations                                                                                                    |               |
| -Installed OPC                         | UA information models                                                                                                    | Install       |
| Publisher:                             | (All publishers)                                                                                                    | Uninstall     |
| - ∞ http                               | //opcfoundation.org/UA/DI/ 02/06/2020 opcfoundation.org                                                                                                    | Details       |
| ৽ত http:<br>তি http:                   | //opcfoundation.org/UA/PlasticsRubber/GeneralTypes/ 10/05/2021 opcfoundation.org<br>//opcfoundation.org/UA/PlasticsRubber/TCD/ 01/06/2020 opcfoundation.org | Documentation |
| •••••••••••••••••••••••••••••••••••••• | s://codesys.com/UA/objecttest/ 23/07/2021 codesys.com                                                                                                    |               |

| Devices                     | <b>→</b> 쿠 🗙     |   |           |                       |
|-----------------------------|------------------|---|-----------|-----------------------|
| InformationModel            |                  | • |           |                       |
| 🖹 👚 🚹 Device (CODESYS Contr | ol Win V3 x64)   |   |           |                       |
| 🖮 🗐 PLC Logic               |                  |   |           |                       |
| Applicat                    | Cut              |   |           |                       |
| 🗊 PLC I 🗎                   | Сору             |   |           |                       |
| 🖻 🎆 Task 🕮                  | Paste            |   |           |                       |
|                             | Delete           |   |           |                       |
| ·                           | Refactoring      | • |           |                       |
| e                           | Properties       |   |           | Alarm Configuration   |
| 84-1                        | Add Object       |   | 0         | Application           |
|                             | Add Object       | • | $\otimes$ | Axis Group            |
| -                           | Add Folder       |   | 8         | Cam table             |
|                             | Edit Object      |   | X         | CNC program           |
|                             | Edit Object With |   |           | CNC settings          |
|                             | SVN              | • | (i)       | Communication Manager |
| C)5                         | Login            |   | 5         | Data Sources Manager  |

| Devices                           |              | <b>→</b> ₽ > | × |   |      |        |                          |
|-----------------------------------|--------------|--------------|---|---|------|--------|--------------------------|
| InformationModel                  |              |              | • |   |      |        |                          |
| 🖮 🕤 Device (CODESYS Control Win V | 3 x64        | Ð            |   |   |      |        |                          |
| 🖹 📳 PLC Logic                     |              |              |   |   |      |        |                          |
| 🖹 🔘 Application                   |              |              |   |   |      |        |                          |
| Communication Mar                 | u            | <u>.</u>     |   |   |      |        |                          |
| 📲 🎁 Library Manager               | ð            | Cut          |   |   | . 1  |        |                          |
| PLC_PRG (PRG)                     |              | Сору         |   |   | . 1  |        |                          |
| 😑 🌃 Task Configuration            | Ē.           | Paste        |   |   | . 1  |        |                          |
| 🖮 🍪 MainTask (IEC-                | $\mathbf{X}$ | Delete       |   |   | . 1  |        |                          |
| PLC_PRG                           |              | Properties   |   |   | 1    |        |                          |
|                                   | *            | Add Object   |   | ) |      |        | OPC UA Information Model |
|                                   |              | Add Folder   |   |   | 6    | $\sim$ | OPC UA Servers.          |
|                                   | -01          | 5 IN 611     |   |   | 1.00 | _      |                          |

| Add OPC UA Information Model                                                                                                    | ×                                                                                                    |
|----------------------------------------------------------------------------------------------------|----------------------------------------------------------------------------------------------------|
|                                                                                                    |                                                                                                    |
| Name                                                                                                    |                                                                                                    |
| OPC_UA_Symbols                                                                                                    |                                                                                                    |
| Information Model URI                                                                                                    |                                                                                                    |
| http://opcfoundation.org/UA/PlasticsRubber/TCD/                                                                                                    | , 01/06/2020 (opcfound $ \smallsetminus $                                                                       |
| http://opcfoundation.org/UA/, 15/07/2020 (opcfou<br>http://opcfoundation.org/UA/DI/, 02/06/2020 (opc<br>http://opcfoundation.org/UA/PlasticsRubber/Gene<br>http://opcfoundation.org/UA/PlasticsRubber/TCD/<br>https://codesys.com/UA/objecttest/, 23/07/2021 ( | undation.org)<br>foundation.org)<br>ralTypes/, 10/05/2021 (opcf<br>, 01/06/2020 (opcfoundation<br>(codesys.com) |

| Devices                                 |  |  |  |  |  |  |  |
|-----------------------------------------|--|--|--|--|--|--|--|
| InformationModel                        |  |  |  |  |  |  |  |
| 🖮 🕤 Device (CODESYS Control Win V3 x64) |  |  |  |  |  |  |  |
| 🖻 🗐 PLC Logic                           |  |  |  |  |  |  |  |
| 🖹 💮 Application                         |  |  |  |  |  |  |  |
| Communication Manager                   |  |  |  |  |  |  |  |
| OPC_UA_Symbols                          |  |  |  |  |  |  |  |
| Information Model                       |  |  |  |  |  |  |  |
| 🗀 OPC_UA_Symbols Objects                |  |  |  |  |  |  |  |

Drag a "Data model" to the right side:

| $\checkmark$ Information Model X  |                       |                    |                    |               |        |             |            |
|-----------------------------------|-----------------------|--------------------|--------------------|---------------|--------|-------------|------------|
| Browse Information Model http://d | pcfoundation.org/UA/P | lasticsRubber/TCD/ | 01/06/2020 (opcfou | indation.org) |        |             |            |
| Data Model                        |                       |                    |                    |               |        |             |            |
|                                   |                       |                    |                    | Y             | Filter | by Name, OP | C UA Type  |
| Турез                             | Element Type          | Reference          | Modelling          | Na            | me     | IEC Type    | OPC UA Typ |
| 🖃 Object Types                    |                       |                    |                    |               |        |             |            |
| DeviceZoneType                    |                       |                    |                    |               |        |             |            |
| ExternalChannelsType              |                       |                    |                    |               | G      | 3           |            |
| EvternalChannelType               |                       |                    |                    |               |        |             |            |

Then generate IEC objects for the "data model". Click on Generate IEC declarations:

| .org)                              |               | ✓ Generate IEC declarations  | (    |
|------------------------------------|---------------|------------------------------|------|
| Filter by Name, OPC UA Type        |               |                              |      |
| Name                               | IEC Type      | OPC UA Type                  | Gene |
| DeviceZoneType                     | FunctionBlock | DeviceZoneType               |      |
| 🕮 - AnalogItemType                 | DUT           | AnalogItemType               |      |
| . ∎Range                           | DUT           | Range                        |      |
| EUInformation                      | DUT           | <u>EUInformation</u>         |      |
| ExternalChannelsType               | FunctionBlock | ExternalChannelsType         |      |
| ■ ExternalChannelType              | FunctionBlock | ExternalChannelType          |      |
| • MultiStateValueDiscreteType      | DUT           | MultiStateValueDiscreteType  |      |
| 🗷 - EnumValueType                  | DUT           | EnumValueType                |      |
| • MonitoredParameterType           | FunctionBlock | MonitoredParameterType       |      |
| ExternalSensorType                 | FunctionBlock | ExternalSensorType           |      |
| <sup>™</sup> ClosedLoopControlType | FunctionBlock | <u>ClosedLoopControlType</u> |      |
| PIDParametersDataType              | DUT           | <u>PIDParametersDataType</u> |      |
| <sup>i</sup> LeakStopperType       | FunctionBlock | LeakStopperType              |      |
| MaintenanceInformationType         | FunctionBlock | MaintenanceInformationType   |      |
| ■ MaintenanceType                  | FunctionBlock | MaintenanceType              |      |
| MaintenanceStatusEnumeration       | Enum          | MaintenanceStatusEnumeration |      |
| ■ MouldEvacuationType              | FunctionBlock | MouldEvacuationType          |      |
| ControlledParameterType            | FunctionBlock | ControlledParameterType      |      |

Now you could create an instance of a function block which is created. This can be done somewhere in the application:

| Devices 👻 🕂 🗙                                  |   | 0 | PLC | _PRG X                                                           |
|------------------------------------------------|---|---|-----|------------------------------------------------------------------|
| InformationModel                               |   | - | 1   | PROGRAM PLC_PRG                                                  |
| 😑 🔟 Device (CODESYS Control Win V3 x64)        | B | 2 | 2   | VAR                                                              |
| 🖻 🗐 PLC Logic                                  |   |   | 3   | <pre>fbControllerParameterTypel : ControlledParameterType;</pre> |
| 🖹 💮 Application                                |   | 4 | 4   | END_VAR                                                          |
| Communication Manager                          |   |   |     |                                                                  |
| OPC_UA_Symbols                                 |   |   |     |                                                                  |
|                                                |   |   |     |                                                                  |
| OPC_UA_Symbols Objects                         |   |   |     |                                                                  |
| AnalogItemType (STRUCT)                        |   |   |     |                                                                  |
| EnumValueType (STRUCT)                         |   |   |     |                                                                  |
| EUInformation (STRUCT)                         |   |   |     |                                                                  |
| IREAL_With_AnalogItemType (STRUCT)             |   |   |     |                                                                  |
| MaintenanceStatusEnumeration (ENUM)            |   |   |     |                                                                  |
| MultiStateValueDiscreteType (STRUCT)           |   |   |     |                                                                  |
| PIDParametersDataType (STRUCT)                 |   |   |     |                                                                  |
| Range (STRUCT)                                 |   |   |     |                                                                  |
| UINT_With_MultiStateValueDiscreteType (STRUCT) |   |   |     |                                                                  |
| ClosedLoopControlType (FB)                     |   |   |     |                                                                  |
| ControlledParameterType (FB)                   |   |   |     |                                                                  |

### Then you can go back to the OPC\_UP\_Symbols and search for mapped instances:

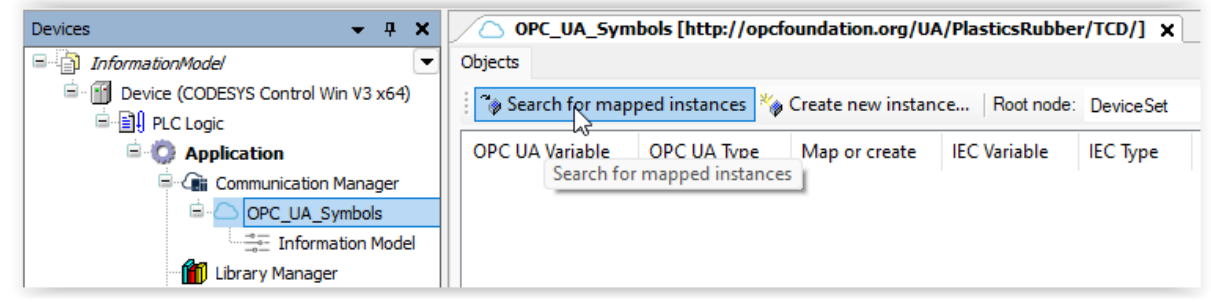

#### This results in:

| Image: Plc_PRG OPC_UA_Symbols [http://opcfoundation.org/UA/PlasticsRubber/TCD/]                                                   |                                                                                       |     |                                    |                         |   |          |  |  |  |  |
|----------------------------------------------------------------------------------------------------|---------------------------------------------------------------------------------------|-----|------------------------------------|-------------------------|---|----------|--|--|--|--|
| Objects                                                                                                    |                                                                                       |     |                                    |                         |   |          |  |  |  |  |
| 🖗 Search for mapped instances 🗞 Create new instance   Root node: DeviceSet 🔹 🗸 Use access rights defined in the user management 🧟 |                                                                                       |     |                                    |                         |   |          |  |  |  |  |
| OPC UA Variable                                                                                                    | OPC UA Variable OPC UA Type Map or create IEC Variable IEC Type Access Rights Maximal |     |                                    |                         |   |          |  |  |  |  |
| fbControllerParameterType1                                                                                                    | ControlledParameterType                                                               | ୖୄ୶ | PLC_PRG.fbControllerParameterType1 | ControlledParameterType | N | <b>N</b> |  |  |  |  |

### You could also create a new instance in the OPC\_UA\_Symbols list:

| PLC_PRG OPC_UA_Symbols [http://opcfoundation.org/UA/PlasticsRubber/TCD/] ×                                                    |                         |                   |                                    |                         |               |          |  |  |  |  |  |
|----------------------------------------------------------------------------------------------------|-------------------------|-------------------|------------------------------------|-------------------------|---------------|----------|--|--|--|--|--|
| Objects                                                                                                    |                         |                   |                                    |                         |               |          |  |  |  |  |  |
| 🍫 Search for mapped instances 🌇 Create new instance Root node: DeviceSet 🔹 Use access rights defined in the user management 🗹 |                         |                   |                                    |                         |               |          |  |  |  |  |  |
| OPC UA Variable                                                                                                    | OPC UA Type             | Map or create     | IEC Variable                       | IEC Type                | Access Rights | Maximal  |  |  |  |  |  |
| inst_1                                                                                                    | DeviceZoneType          | Create new stance | OPC_UA_Symbols.inst_1              | DeviceZoneType          | <b>N</b>      | N        |  |  |  |  |  |
| fbControllerParameterType1                                                                                                    | ControlledParameterType | <b>*</b>          | PLC_PRG.fbControllerParameterType1 | ControlledParameterType | 5 <b>4</b> 0  | <b>S</b> |  |  |  |  |  |

You are allowed to modify the created instances to add your own specific functionality:

|    | ) C | ontrolledParameterType 🗙                      |
|----|-----|-----------------------------------------------|
|    | 3   | {attribute 'opcua.mapping.publicationdate' := |
|    | 4   | {attribute 'opcua.mapping.nodeid' := 'nsu=htt |
|    | 5   | FUNCTION_BLOCK ControlledParameterType        |
| в  | 6   | VAR_INPUT                                     |
|    | 7   | rValue : REAL;                                |
| Ŀ. | 8   | END_VAR                                       |
| в  | 9   | VAR                                           |
|    | 10  | {attribute 'opcua.mapping.member.accesslev    |
|    | 11  | ActualValue : LREAL_With_AnalogItemType;      |
|    | 12  | END_VAR                                       |
|    | 13  | _                                             |
| F  | 1   | ActualValue.value : rValue;                   |
|    |     | 13                                            |

Or:

|   | D 🖹 | eviceZoneType X                                |
|---|-----|------------------------------------------------|
| F | 1   | (attribute longua manning type))               |
|   | -   | (attribute logge coming offer the latter (     |
|   | 4   | {attribute 'opcua.mapping.modeluri' := 'nttp:/ |
|   | 3   | {attribute 'opcua.mapping.publicationdate' :=  |
|   | 4   | {attribute 'opcua.mapping.nodeid' := 'nsu=http |
|   | 5   | FUNCTION BLOCK DeviceZoneType                  |
| в | 6   | VAR INPUT                                      |
|   | 7   | rTemperature : REAL;                           |
|   | 8   | END VAR                                        |
| в | 9   | VAR                                            |
|   | 10  | Temperature : ControlledParameterType;         |
|   | 11  | END VAR                                        |
|   | 12  | -                                              |
|   |     |                                                |
| H | 1   | Temperature (rValue - rTemperature) -          |
|   | -   | remperature (rvaraci- riemperature),           |
| - | _   |                                                |

Then in your PLC application you can access these instances:

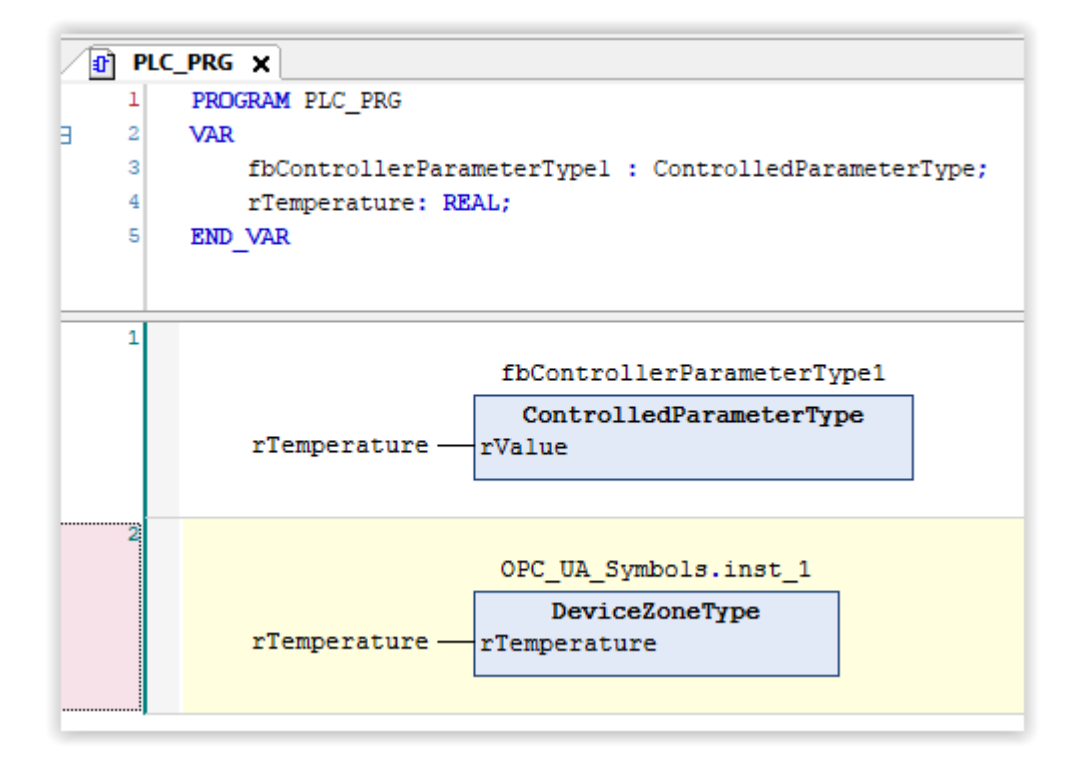

I got an error related to the following object which I manually changed:

After that I could build the application.

Then with OPC UaExpert, I could read the value:

| MultiStateValueDiscreteType                                                                                                    |       |
|----------------------------------------------------------------------------------------------------|-------|
| Device.Application.PLC_PRG                                                                                                    |       |
| Expression                                                                                                    |       |
| ⊕ fbControllerParameterType1                                                                                                    |       |
| rTemperature                                                                                                    |       |
|                                                                                                    |       |
|                                                                                                    |       |
|                                                                                                    |       |
| fbControllerParameterType1                                                                                                    |       |
| ControlledParameterType                                                                                                    |       |
|                                                                                                    |       |
|                                                                                                    |       |
| Unified Automation UaExpert - The OPC Unified Architecture Client - NewProject*                                                                                                    |       |
| File View Server Document Settings Help                                                                                                    |       |
| 📄 🖸 📂 🔝 🙆 🖕 👄 🔅 🗙 🔧 🤰 🖹 📓 🖾 🗔                                                                                                    |       |
| Project B × Data Access View                                                                                                    |       |
| ✓                                                                                                    | Value |
| Servers 1 OPCUAServer@ES NS7 Opaque 0x01000 ActualValue                                                                                                    | 99    |
| ✓ I Documents                                                                                                    |       |
| Data Access View                                                                                                    |       |
|                                                                                                    |       |
| Address Space & X                                                                                                    |       |
| ✓ No Highlight                                                                                                    |       |
| Contemporaries and the second second |       |
|                                                                                                    |       |
| DeviceSet                                                                                                    |       |
| A DeviceFeatures                                                                                                    |       |
| 🗸 💫 fbControllerParameterType1                                                                                                    |       |
| > Caral Actual Value                                                                                                    | N     |
|                                                                                                    | 3     |
| Lemperature                                                                                                    |       |
| Actual/alue                                                                                                    |       |